## Программный модуль «Бизнес.ЕГАИС» Руководство администратора

Редакция от 22.12.2020

<u>Введение</u>

<u>Сокращения</u>

Назначение

Сведения о правообладателях

Подключение транспортного модуля

Получение УТМ

Настройка связи с УТМ

# Введение

#### Сокращения

ПМ - программный модуль УТМ - Универсальный транспортный модуль КЭП - Квалифицированная электронная подпись ЛК - Личный кабинет ФС РАР - Федеральная служба по регулированию алкогольного рынка

### Назначение

Это руководство содержит информацию по работе с ПМ "Бизнес.ЕГАИС" для администратора предприятия.

ПМ предназначено для индивидуальных предпринимателей и юридических лиц, занимающихся торговой деятельностью, связанной с оборотом алкогольной продукции.

#### Сведения о правообладателях

ПМ разработан ООО "Класс Информационные Технологии". Авторские прав на ПМ принадлежат ООО "Класс Информационные Технологии".

# Подключение транспортного модуля

## Получение УТМ

Для подключения к ЕГАИС необходимо выполнить следующие действия:

1. Приобрести сертификат квалифицированной электронной подписи (КЭП) для ЕГАИС и крипто-ключ на специальном носителе JaCarta SE PKI/ГОСТ или Рутокен ЭЦП 2.0, которые необходимы для входа в личный кабинет (ЛК) на портале ЕГАИС, а также для обмена документами с ЕГАИС. Приобрести сертификат можно по <u>ссылке</u>.

2. Скачать и установить Единый клиент JaCarta по <u>ссылке</u>, в случае использования JaCarta. Скачать и установить драйвер для Рутокен по <u>ссылке</u>, в случае использования Рутокена.

3. Войти в ЛК ЕГАИС по <u>ссылке</u>. Перед входом необходимо выполнить проверку на условия доступа к ЛК.

| Федеральная служба по регулированию алкогольного рынка РФ<br>Единая государственная автоматизированная информационная система                                                                                            |            |             |            |                     |          |  |  |  |  |
|----------------------------------------------------------------------------------------------------|------------|-------------|------------|---------------------|----------|--|--|--|--|
| новости                                                                                                    | ДОКУМЕНТЫ  | ПРОЕКТЫ НПА | мониторинг | ПОРЯДОК ПОДКЛЮЧЕНИЯ | КОНТАКТЫ |  |  |  |  |
| Проверка выполнения условий доступа к личному кабинету                                                                                                    |            |             |            |                     |          |  |  |  |  |
| Условия:<br>Операционная система - Microsoft Windows XD или выше                                                                                                    |            |             |            |                     |          |  |  |  |  |
| Установлен и корректно работает программный компонент для работы с электронной подписью с использованием Web-браузера (Фсрар:Крипто).                                                                                    |            |             |            |                     |          |  |  |  |  |
| Проверено наличие аппаратного ключа.                                                                                                    |            |             |            |                     |          |  |  |  |  |
| Проверка наличия электронной подписи и успешности ее использования.                                                                                                    |            |             |            |                     |          |  |  |  |  |
| Начать проверку                                                                                                    |            |             |            |                     |          |  |  |  |  |
| 🖌 Операционная оистема - Microsoft Windows XP или выше                                                                                                    |            |             |            |                     |          |  |  |  |  |
| ✓ Браузер Internet Explorer 9.0 или выше                                                                                                    |            |             |            |                     |          |  |  |  |  |
| Установлен и коррестно раобтает программный компонент для работы с электронной подписью с использованием web-ораузера internet Explorer ( Фсрар-Крипто 3 ). Убедитесь, что на валем компьютере вставлен аппаратный ключ. |            |             |            |                     |          |  |  |  |  |
| Назад Перейти в Личнь                                                                                                    | ий кабинет |             |            |                     |          |  |  |  |  |

4. Проверить корректность отражения подразделений в ЕГАИС в разделе «Получить ключ». Для организаций-лицензиатов этот раздел заполняется автоматически данными из реестра лицензий. Для организаций не лицензиатов, торгующих пивом, необходимо вручную занести свои подразделения в разделе «Контрагенты» ЛК.

5.В ЛК на сайте ФС РАР получить RSA-ключ для установки защищенного соединения с ЕГАИС. Этот ключ должен быть записан на тот же аппаратный носитель JaCarta, на котором сформирован КЭП.

6. Скачать в ЛК на сайте ФС РАР бесплатный Универсальный транспортный модуль (УТМ).

### Настройка связи с УТМ

**Шаг 1.** Установите и настройте программу Бизнес.Ру Касса, на том же компьютере, где установлен УТМ ЕГАИС, или на отдельном компьютере в общей локальной сети. Через эту розничную точку будет передаваться информация в УТМ ЕГАИС.

**Шаг 2.** Перейдите на вкладку "ЕГАИС", откройте страницу "Транспортные модули" и нажмите кнопку "Создать" для создания нового транспортного модуля (Модуля настройки связи между ЕГАИС и Бизнес.ру).

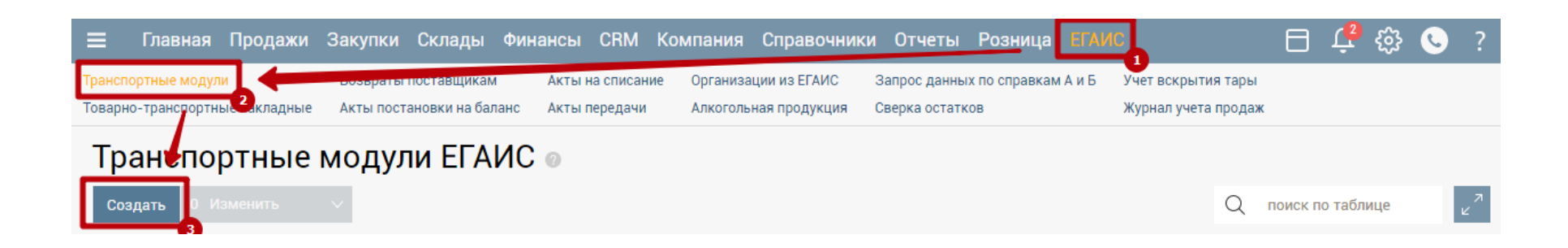

Шаг 3. В открывшейся форме "Настройка подключения транспортного модуля" выберите организацию для работы с ЕГАИС, выберите настроенную в шаге №1 розничную точку. Введите идентификатор организации в ФС РАР. Его можно увидеть, перейдя в браузере по адресу <u>http://localhost:8080/</u> на компьютере, где установлен УТМ ЕГАИС. Если УТМ установлен не на том же компьютере, то укажите IP адрес и порт, по которым доступен УТМ ЕГАИС.

| Настройка подключения транспор<br>модуля | Создан:<br>5 марта 2018 в 09:34 | л<br>2               | ×      |   |
|------------------------------------------|---------------------------------|----------------------|--------|---|
| Действия 🗸                               |                                 | Со                   | хранит | ъ |
| Организация: * 🕜                         | Черное золото                   |                      |        | ~ |
| Розничная точка: * 🕢                     | Grand                           |                      |        | ~ |
| Идентификатор организации в ФС РАР: * 💿  | 213213123                       |                      |        |   |
| Адрес: * 🕢                               | 127.0.0.1                       |                      |        |   |
| Порт: * 🕐                                | 8080                            |                      |        |   |
| Версия документооборота: 🕜               | Версия 3 (обяза                 | тельна с 01.07.2018) |        | ~ |
|                                          |                                 |                      |        |   |

Шаг 5. Нажмите кнопку "Сохранить".

**Шаг 6.** Убедитесь, что программа Бизнес.Ру Касса запущена и в правом верхнем углу есть надпись "Подключено к Бизнес.ру". Транспортный модуль работает, всегда, когда запущена программа Бизнес.Ру Касса.